# Inhoudsopgave

| Vo  | orwoord                                    | 7  |
|-----|--------------------------------------------|----|
|     | ouwebrief                                  | ،  |
|     |                                            |    |
|     |                                            | 0  |
| VVá | at neett u nodig?                          |    |
| HO  | be werkt u met dit boek?                   | 10 |
| De  | e website bij het boek                     |    |
| То  | ets uw kennis                              | 11 |
| Vo  | or docenten                                |    |
| De  | schermafbeeldingen                         |    |
| 1   | Starten met de Mac                         | 13 |
|     | 1 1 De Mac aanzetten                       | 14 |
|     | 1.2 Muis en trackpad                       | 15 |
|     | 1.3 Klikken                                | 18 |
|     | 1.4 Het bureaublad                         | 21 |
|     | 1.5 Launchpad en Dashboard                 | 22 |
|     | 1.6 Slepen                                 | 25 |
|     | 1.7 De sluimerstand                        | 27 |
|     | 1.8 De Mac uitzetten                       | 28 |
| 1.9 | Achtergrondinformatie                      | 29 |
| 1.1 | 0 Tips                                     | 32 |
|     |                                            |    |
| 2.  | Werken met de Teksteditor                  | 35 |
|     | 2.1 Teksteditor openen                     | 36 |
|     | 2.2 Venster maximaliseren en minimaliseren | 38 |
|     | 2.3 Een brief schrijven                    | 39 |
|     | 2.4 Een document bewaren                   | 40 |
|     | 2.5 Teksteditor stoppen                    |    |
|     | 2.6 Het document afdrukken                 | 43 |
|     | 2.7 Wijzigingen bewaren                    | 44 |
| 2.8 | Achtergrondinformatie                      | 47 |
| 2.9 | Tips                                       | 49 |
| •   |                                            |    |
| 3.  | Internetten met Safari                     | 53 |
|     | 3.1 Safari starten en een webpagina openen |    |
|     | 3.2 In- en uitzoomen                       | 54 |
|     | 3.3 Scrollen                               | 58 |
|     | 3.4 Koppeling op een webpagina openen      |    |
|     | 3.5 Naar de vorige of volgende pagina gaan | 62 |
|     | 3.6 Werken met tabbladen                   | 62 |
|     | 3.7 Een bladwijzer en favoriet toevoegen   | 64 |
|     | 3.8 Startpagina Instellen                  | 68 |

| 70  |
|-----|
| 71  |
| 71  |
| 72  |
| 74  |
|     |
| 79  |
| 80  |
| 83  |
| 85  |
| 88  |
| 88  |
| 90  |
| 90  |
| 92  |
| 94  |
| 97  |
| 100 |
| 102 |
|     |

| 5.  | Werken met mappen en bestanden in Finder<br>en iCloud | 107 |
|-----|-------------------------------------------------------|-----|
|     | 5.1 <i>Finder</i> openen                              | 108 |
|     | 5.2 De weergave van <i>Finder</i> veranderen          | 108 |
|     | 5.3 De verschillende onderdelen van <i>Finder</i>     | 111 |
|     | 5.4 Een nieuwe map maken                              | 112 |
|     | 5.5 Bewaren in een map                                | 114 |
|     | 5.6 Een bestand kopiëren                              | 116 |
|     | 5.7 Een bestand verplaatsen                           | 118 |
|     | 5.8 Meerdere bestanden selecteren                     | 120 |
|     | 5.9 Bestandsnaam wijzigen                             | 122 |
|     | 5.10 Bestand verwijderen                              | 123 |
|     | 5.11 De Prullenmand                                   | 124 |
|     | 5.12 Kopiëren naar een USB-stick                      | 126 |
|     | 5.13 USB-stick veilig verwijderen                     | 128 |
|     | 5.14 <i>iCloud</i> instellen op uw Mac                | 129 |
|     | 5.15 <i>iCloud Drive</i> gebruiken                    | 133 |
| 5.1 | 6 Achtergrondinformatie                               | 138 |
| 5.1 | 7 Tips                                                |     |
|     |                                                       |     |
| 6.  | Foto's en video                                       | 149 |
|     | 6.1 Foto's uit een map importeren in <i>Foto's</i>    | 150 |
|     | 6.2 Foto's bekijken in <i>Foto's</i>                  | 152 |
|     | 6.3 Foto roteren                                      | 155 |
|     | 6.4 Foto automatisch verbeteren                       | 156 |
|     | 6.5 Belichting aanpassen                              |     |

| <mark>6.</mark><br>6.            | <ul> <li>6.6 Foto uitsnijden</li> <li>6.7 Originele foto herstellen</li> <li>6.8 Kleuren aanpassen</li> <li>6.9 Een filter toepassen</li> <li>6.10 Een album maken</li> <li>6.11 Uw foto's in <i>iCloud</i></li> <li>6.12 Foto's importeren van een digitale camera, iPhone of iPad</li> <li>6.13 Een videobestand afspelen</li> <li>6.14 Foto's openen via <i>Finder</i></li> <li>15 Achtergrondinformatie</li> <li>16 Tips</li> </ul> | 160<br>162<br>163<br>164<br>165<br>166<br>167<br>170<br>172<br>173<br>174 |  |  |
|----------------------------------|----------------------------------------------------------------------------------------------------|---------------------------------------------------------------------------|--|--|
| 7.                               | Handige en interessante instellingen                                                                                                    | 177                                                                       |  |  |
|                                  | 7.1 Muis en trackpad aanpassen                                                                                                    | 178                                                                       |  |  |
|                                  | 7.2 Bureaubladachtergrond wijzigen                                                                                                    | 185                                                                       |  |  |
|                                  | 7.3 Grootte van pictogrammen in het <i>Dock</i> aanpassen                                                                                                    | 188                                                                       |  |  |
|                                  | 7.4 Grootte van pictogrammen en symbolen in <i>Finder</i>                                                                                                    |                                                                           |  |  |
|                                  | aanpassen                                                                                                    | 190                                                                       |  |  |
|                                  | 7.5 Geluid instellen                                                                                                    | . 194                                                                     |  |  |
|                                  | 7.6 Zoeken naar instellingen                                                                                                    | 195                                                                       |  |  |
|                                  | 7.7 Split View                                                                                                    | . 196                                                                     |  |  |
| 7.8                              | 3 Achtergrondinformatie                                                                                                    | 200                                                                       |  |  |
| 7.9                              | 9 Tips                                                                                                    | 201                                                                       |  |  |
| 8.                               | Apps downloaden, installeren en beheren                                                                                                    | 207                                                                       |  |  |
|                                  | 8.1 De App Store verkennen en inloggen met uw Apple ID                                                                                                    | 208                                                                       |  |  |
|                                  | 8.2 Een gratis app downloaden en installeren                                                                                                    | 211                                                                       |  |  |
|                                  | 8.3 Een app kopen en installeren                                                                                                    | . 213                                                                     |  |  |
|                                  | 8.4 Uitloggen in de App Store                                                                                                    | . 218                                                                     |  |  |
|                                  | 8.5 Apps beheren                                                                                                    | 218                                                                       |  |  |
|                                  | 8.6 Een app verwijderen                                                                                                    | 222                                                                       |  |  |
|                                  | 8.7 Visual Steps-website en Nieuwsbrief                                                                                                    | . 223                                                                     |  |  |
| 8.8                              | 3 Achtergrondinformatie                                                                                                    | . 224                                                                     |  |  |
| 8.9                              | 9 Tips                                                                                                    |                                                                           |  |  |
| B                                | illagen                                                                                                    |                                                                           |  |  |
| A. Hoe doe ik dat ook alweer? 23 |                                                                                                    |                                                                           |  |  |
| B. Bonushoofdstuk openen 2       |                                                                                                    |                                                                           |  |  |
| C. Oefenbestanden downloaden 23  |                                                                                                    |                                                                           |  |  |
| D                                | Index                                                                                                    | 239                                                                       |  |  |

# Bonushoofdstuk

Op de website bij dit boek vindt u nog een bonushoofdstuk. In *Bijlage B Bonushoofdstuk openen* leest u hoe u dit bonushoofdstuk opent.

Bonushoofdstuk Basishandelingen tekstverwerken

# **1. Starten met de Mac**

| $\sim$ |            |
|--------|------------|
|        | percent in |
|        | -          |
| 1000   |            |
| bend   |            |
|        |            |

*Mac* is de afkorting van *Macintosh*, de naam van een serie computers en laptops die op de markt wordt gebracht door het Amerikaanse bedrijf Apple. Apple maakt niet alleen computers, maar ook apparaten zoals de iPad en iPhone.

De Mac maakt gebruik van het besturingssysteem *macOS*. Dit is de tegenhanger van het bekende besturingssysteem *Windows* van het Amerikaanse bedrijf Microsoft.

De producten van Apple staan bekend om hun mooie vormgeving en gebruiksvriendelijke, intuïtieve werking. Als u voor het eerst met deze computer werkt, zult u de basishandelingen onder de knie moeten krijgen. Dit kan even duren, maar daarna zult u zien dat het werken op de Mac gemakkelijk is. En als u al eerder met een *Windows*-computer gewerkt heeft, zult u verrast worden door de eenvoud van de Mac.

In dit hoofdstuk maakt u kennis met uw Mac en leert u de basishandelingen die nodig zijn om uw Mac te bedienen.

In dit hoofdstuk leert u:

- de Mac aanzetten;
- hoe u de muis en/of het trackpad gebruikt;
- een programma starten met *Launchpad*;
- het Dashboard gebruiken;
- widgets bekijken en verplaatsen;
- de Mac in de sluimerstand zetten;
- de Mac laten ontwaken uit de sluimerstand;
- de Mac uitzetten.

### **1.1 De Mac aanzetten**

Apple brengt zowel desktopcomputers als laptops op de markt die het besturingssysteem *macOS* gebruiken. Een desktopcomputer heeft een vaste plaats op een tafel of een bureau. Een laptop kunt u overal gebruiken, niet alleen op tafel, maar ook op schoot als u op de bank zit.

Apple noemt de laptop een *MacBook*. Daar zijn verschillende types van verkrijgbaar, zoals de MacBook, MacBook Air en MacBook Pro. De desktopcomputers die op moment van schrijven verkrijgbaar zijn, zijn de iMac, iMac Pro, Mac mini en Mac Pro.

U zet uw Mac aan met de aan/uit-knop. Deze knop herkent u aan het symbool

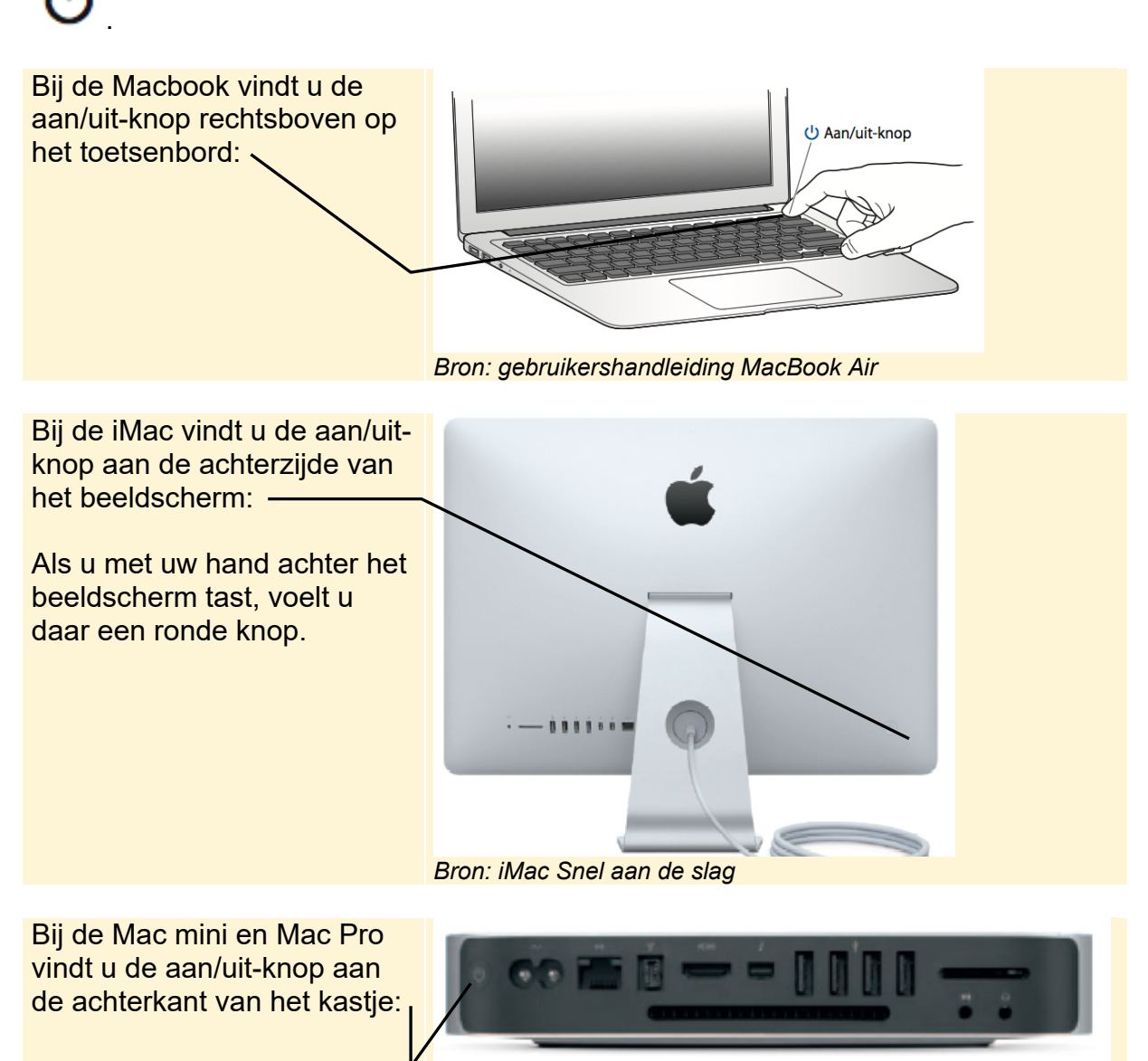

Bron: Mac mini Snel aan de slag

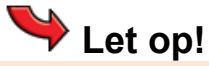

Als u een Mac mini of Mac Pro gebruikt, moet u het beeldscherm apart aanzetten. U vindt de aan/uit-knop van het beeldscherm meestal aan de voorzijde van het beeldscherm.

Wanneer u uw Mac aanzet en als het geluid aanstaat, hoort u een geluidssignaal. Het besturingssysteem *macOS Mojave* wordt automatisch gestart.

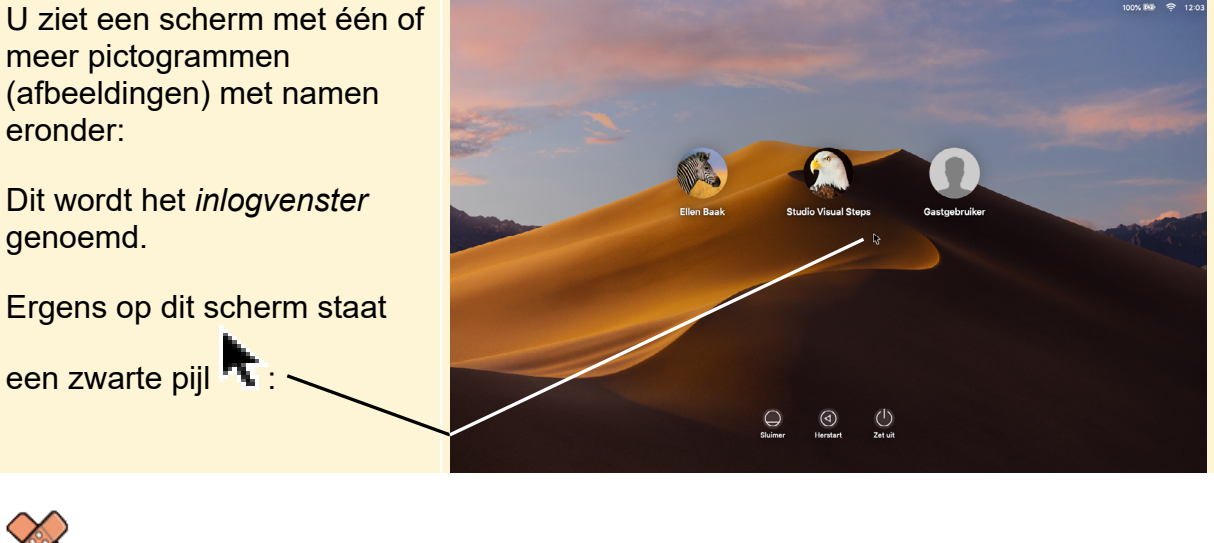

### HELP! Mijn scherm ziet er anders uit

Mogelijk is op uw Mac ingesteld dat u zich niet hoeft aan te melden met uw wachtwoord nadat u de Mac heeft aangezet. U ziet dan meteen uw bureaublad:

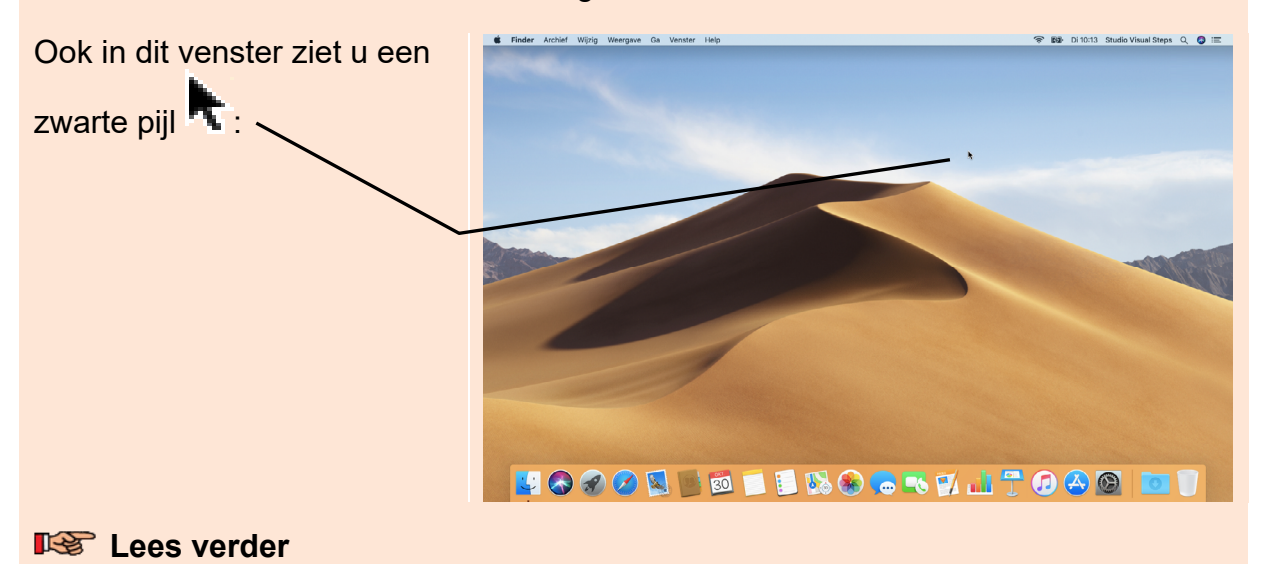

Deze pijl wordt de *aanwijzer* genoemd. U kunt deze pijl laten bewegen met behulp van een muis of een trackpad. In de volgende paragraaf leest u hoe u dat doet.

### 1.2 Muis en trackpad

U kunt de aanwijzer **T** in alle richtingen over het beeldscherm laten bewegen met behulp van uw muis of trackpad. Een trackpad, ook wel *touchpad* genoemd, is een aanwijsapparaat dat bestaat uit een speciale oppervlakte, die de beweging en positie van uw vingers om kan zetten naar een beweging of opdracht op het beeldscherm. Afhankelijk van het soort Mac dat u gebruikt, beschikt u over één of meer van de volgende apparaten:

De iMac wordt standaard geleverd met een draadloze *Magic Mouse* (magische muis):

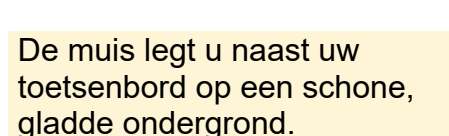

Dat kan een vlak tafelblad zijn of een speciale muismat.

U legt uw hand ontspannen en losjes op de muis.

Uw pols en onderarm liggen op de tafel.

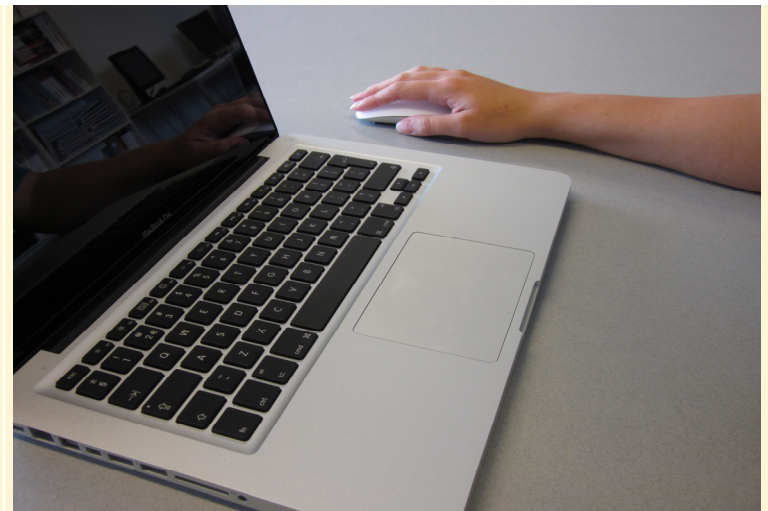

#### **Tip** Hoe houdt u de muis vast?

Niet doen:

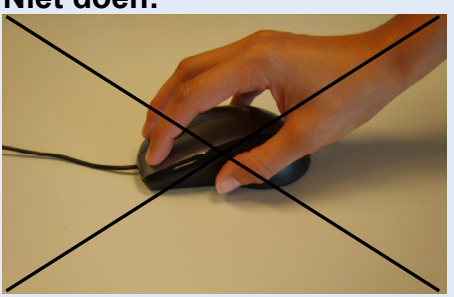

Wel doen:

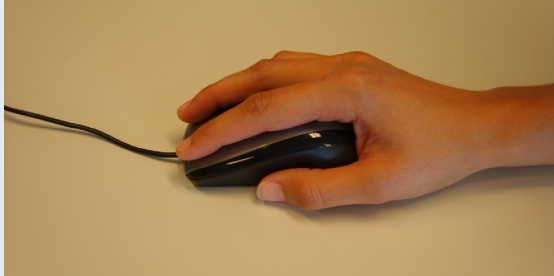

©2019 Visual Steps<sup>™</sup>, www.visualsteps.nl. Dit is het inkijkexemplaar van de Visual Steps-titel **macOS Mojave** – ISBN 978 90 5905 465 3

- Niet vastpakken met een paar vingers en de andere vingers in de lucht.
- houden.
- Niet knijpen of drukken.
- Niet de muis optillen.
- Houd de muis losjes vast.
- Laat uw handpalm rusten op de muis.
- Uw hand volgt de vorm van de muis.
- Niet uw pols los van de tafel
   Laat uw wijsvinger losjes rusten op de linkermuisknop, de andere vingers ontspannen ernaast.
  - Leg uw duim naast de muis op tafel.
  - Laat uw pols en onderarm rusten op de tafel.
  - De knoppen van de muis liggen van u af.

Het is belangrijk om uzelf vanaf het begin een goede muisgreep aan te leren. Door de muis losjes en ontspannen in uw handpalm te houden, krijgt u voldoende controle om de beweging goed te sturen.

Bij de Magic Mouse beweegt u de aanwijzer als volgt:

- Laat uw hand losjes op de muis rusten
- Beweeg de muis over de tafel
- U ziet de aanwijzer bewegen:

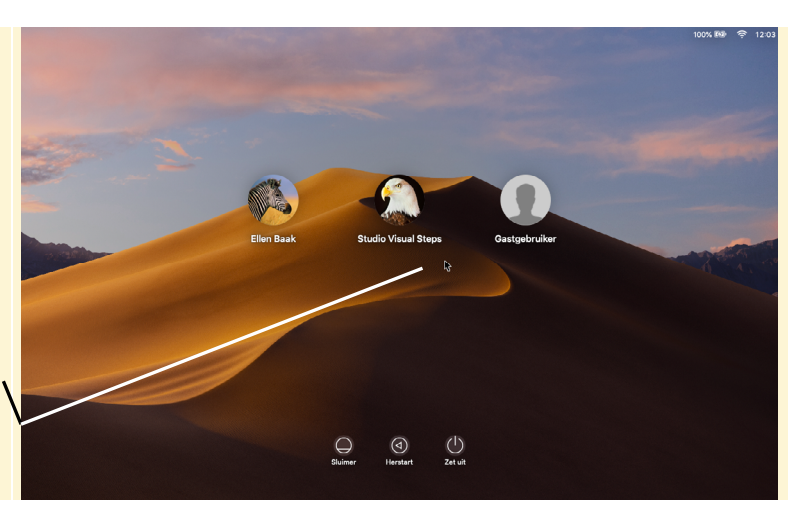

## 🧭 HELP! Ik zie iets verschijnen op het beeldscherm

Als u iets ziet verschijnen op het beeldscherm, beweeg dan de aanwijzer naar een leeg deel op het beeldscherm en klik op het lege deel.

Bij de Mac mini en de Mac Pro wordt geen muis meegeleverd. U kunt echter vrijwel elke muis aansluiten op een van de USB-poorten aan de achterkant van de Mac mini of Mac Pro.

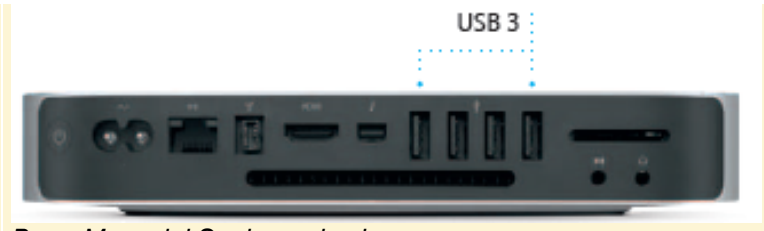

Bron: Mac mini Snel aan de slag

Ook is het mogelijk om een losse Magic Mouse aan te schaffen en deze via Bluetooth (functie om draadloos verbinding te maken tussen apparaten) op uw Mac mini aan te sluiten. Raadpleeg uw computerleverancier of de handleiding van de Magic Mouse voor meer informatie.

Wanneer u een muis heeft aangesloten op de USB-poort van uw Mac mini, kunt u de aanwijzer op dezelfde manier laten bewegen als bij de Magic Mouse:

#### 📭 Laat uw hand losjes op de muis rusten

©2019 Visual Steps<sup>™</sup>, www.visualsteps.nl. Dit is het inkijkexemplaar van de Visual Steps-titel **macOS** Mojave - ISBN 978 90 5905 465 3

#### Beweeg de muis over de tafel

De MacBook is uitgerust met een trackpad. Hiermee beweegt u de aanwijzer als volgt:

Sleep uw vingertop losjes over het trackpad

U ziet de aanwijzer bewegen.

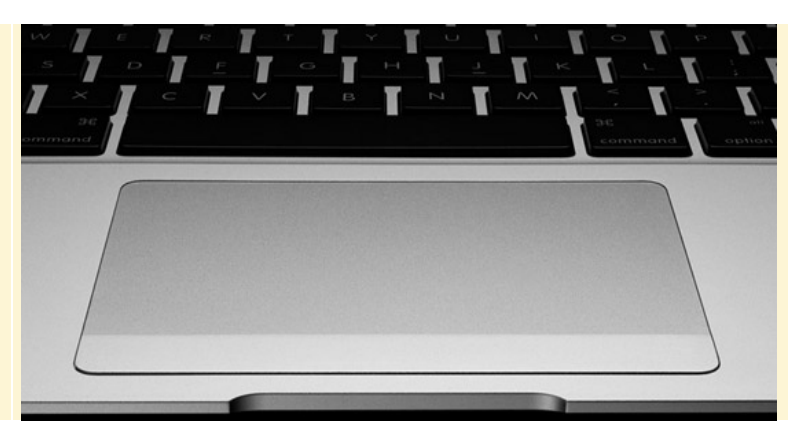

Tip

#### Muis gebruiken bij een laptop

U kunt ook een muis aansluiten op een van de USB-poorten van uw MacBook. Vooral als u voor het eerst leert werken op een laptop, is het verstandig om er een computermuis bij te kopen.

Heeft u een iMac of een Mac mini en wilt u toch gebruikmaken van een trackpad? Dan kunt u het los verkrijgbare *Magic Trackpad* gebruiken:

Het Magic Trackpad heeft dezelfde functies als het trackpad op de MacBook:

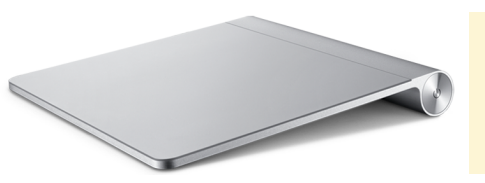

Oefen nog even met het bewegen van de aanwijzer over het beeldscherm

### 1.3 Klikken

U heeft geleerd hoe u de aanwijzer beweegt over het beeldscherm. U kunt de computer een opdracht geven door met uw muis te klikken. In deze paragraaf leest u eerst hoe u dat doet met de verschillende apparaten. Daarna gaat u het zelf proberen. Klikken met de Magic Mouse gaat als volgt:

- Plaats de aanwijzer op een leeg deel van het beeldscherm
- Druk met uw wijsvinger kort op de voorkant van de muis

U hoort een klikkend geluid.

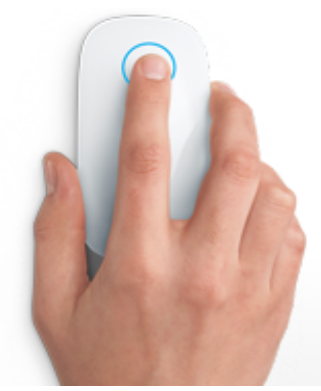

©2019 Visual Steps<sup>™</sup>, www.visualsteps.nl. Dit is het inkijkexemplaar van de Visual Steps-titel **macOS Mojave** – ISBN 978 90 5905 465 3